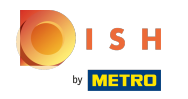

#### • Web Adresi'ne tıklayın .

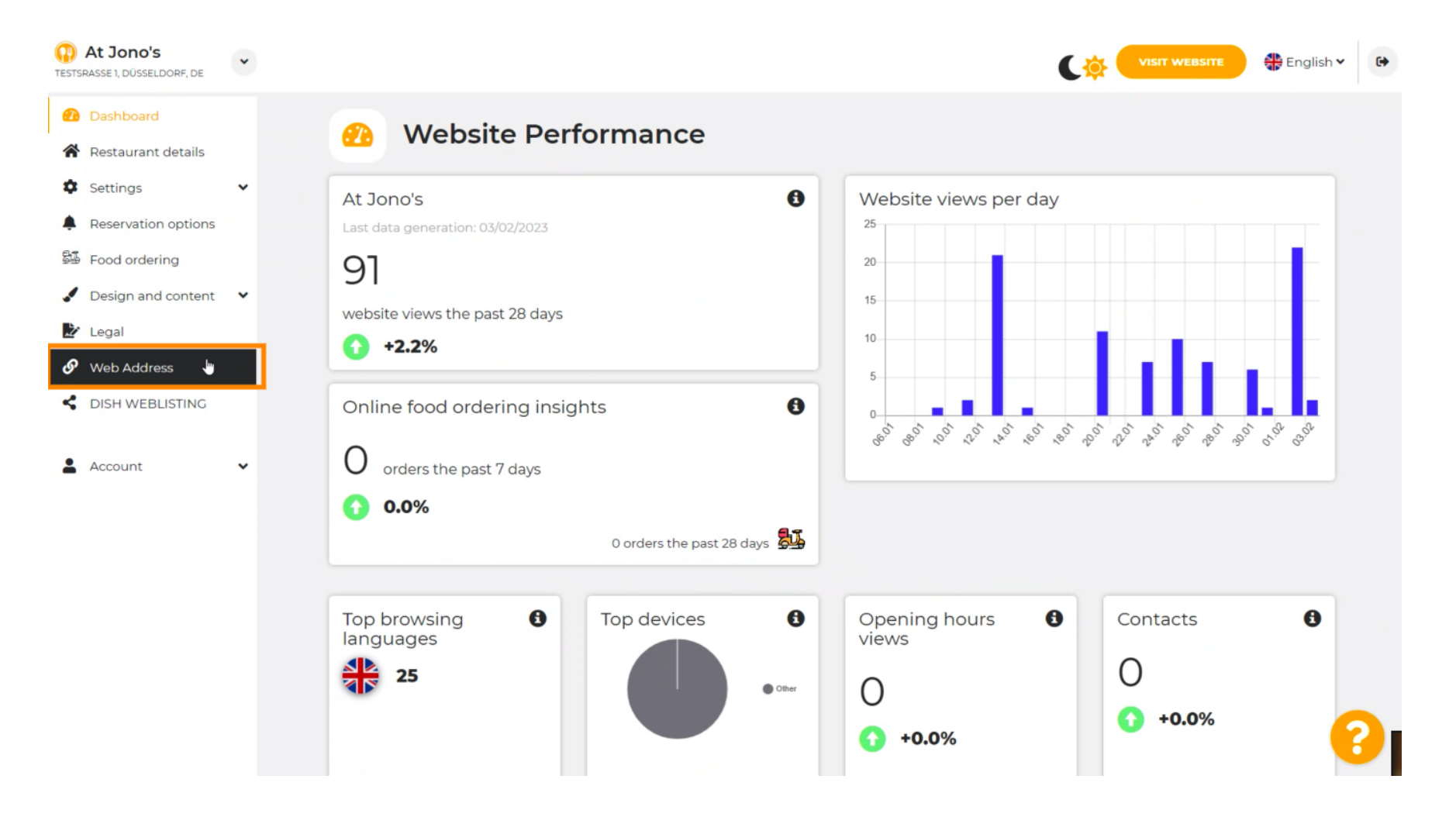

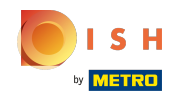

DISH tarafından sağlanan bir alan adı ile Web adresinizi değiştirin.

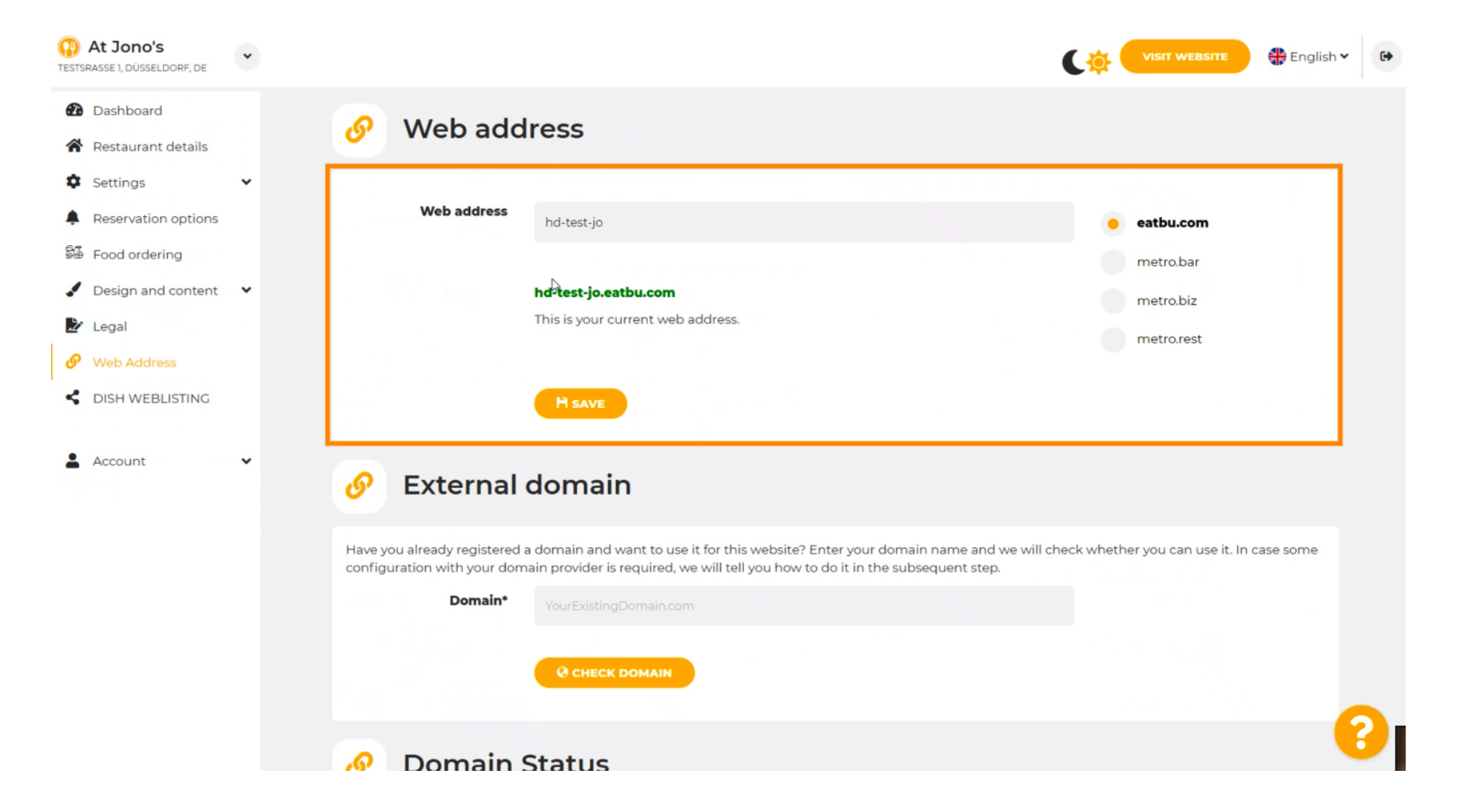

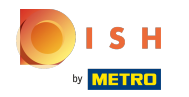

Metin alanını tıklayın ve istediğiniz etki alanını ekleyin.

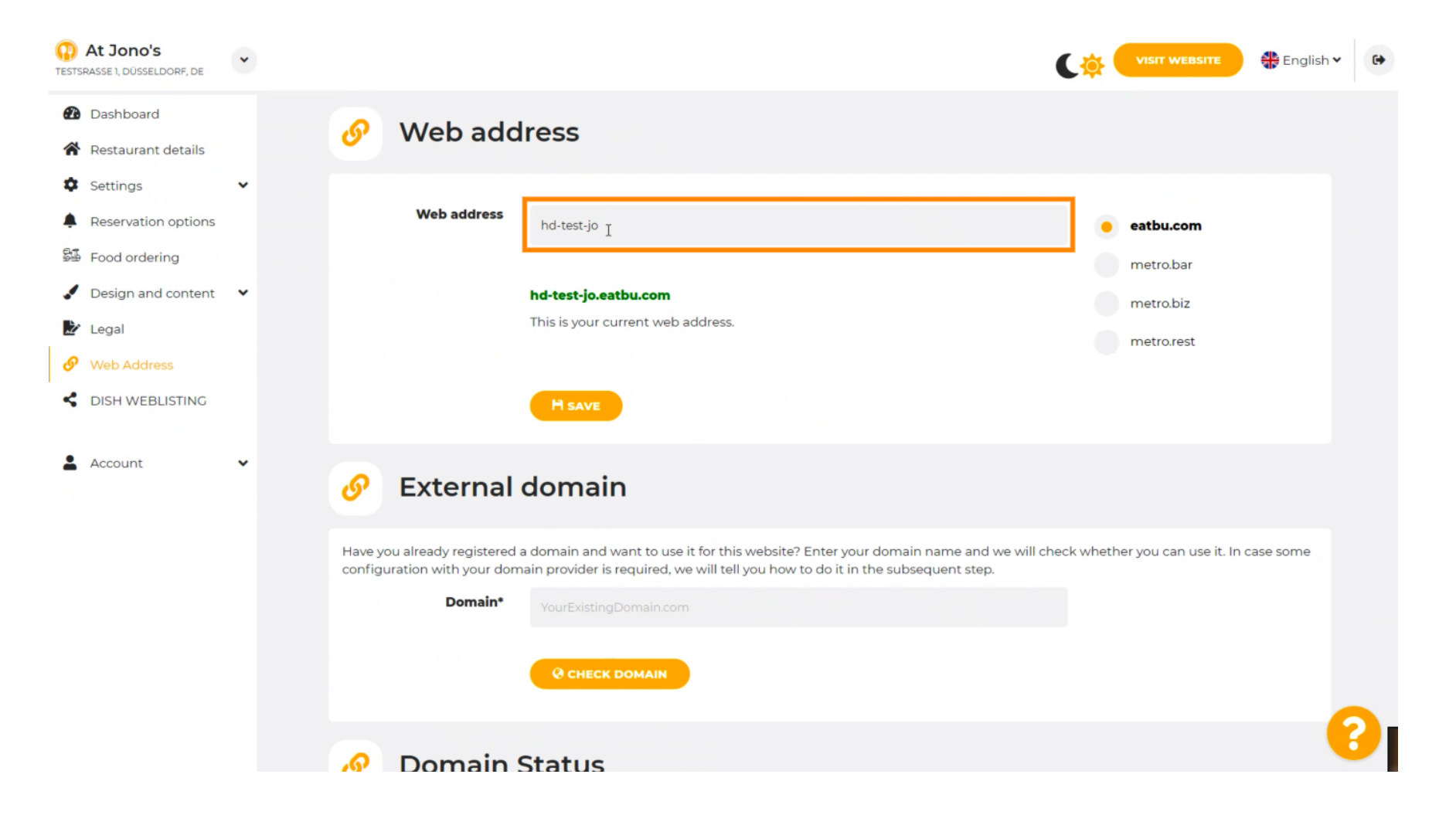

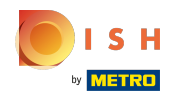

## () Bunlar DISH içindeki alan adlarıdır.

| At Jono's<br>ESTSRASSE 1, DÜSSELDORF, DE                                                                                                    | * |                                                                                                    |                                                                                         |
|----------------------------------------------------------------------------------------------------|---|----------------------------------------------------------------------------------------------------|-----------------------------------------------------------------------------------------|
| <ul><li>Dashboard</li><li>Restaurant details</li></ul>                                                                                                    |   | 🔗 Web address                                                                                                    |                                                                                         |
| <ul> <li>Settings</li> <li>Reservation options</li> <li>Food ordering</li> <li>Design and content</li> <li>Legal</li> <li>Web Address</li> <li>DISH WEBLISTING</li> </ul> | • | Web address<br>hd-test-jo<br>hd-test-jo.eatbu.com<br>This is your current web address.                                                                                                    | <ul> <li>eatbu.com</li> <li>metro.bar</li> <li>metro.biz</li> <li>metro.rest</li> </ul> |
| Account                                                                                                    | ~ | 🔗 External domain                                                                                                    |                                                                                         |
|                                                                                                    |   | Have you already registered a domain and want to use it for this website? Enter your domain name and we will<br>configuration with your domain provider is required, we will tell you how to do it in the subsequent step.           Domain*         YourExistingDomain.com           Q CHECK DOMAIN | l check whether you can use it. In case some                                            |
|                                                                                                    |   | Domain Status                                                                                                    | 8                                                                                       |

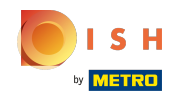

() Burada mevcut Web adresinizi görebilirsiniz. Not: Alan mevcut değilse metin okunur.

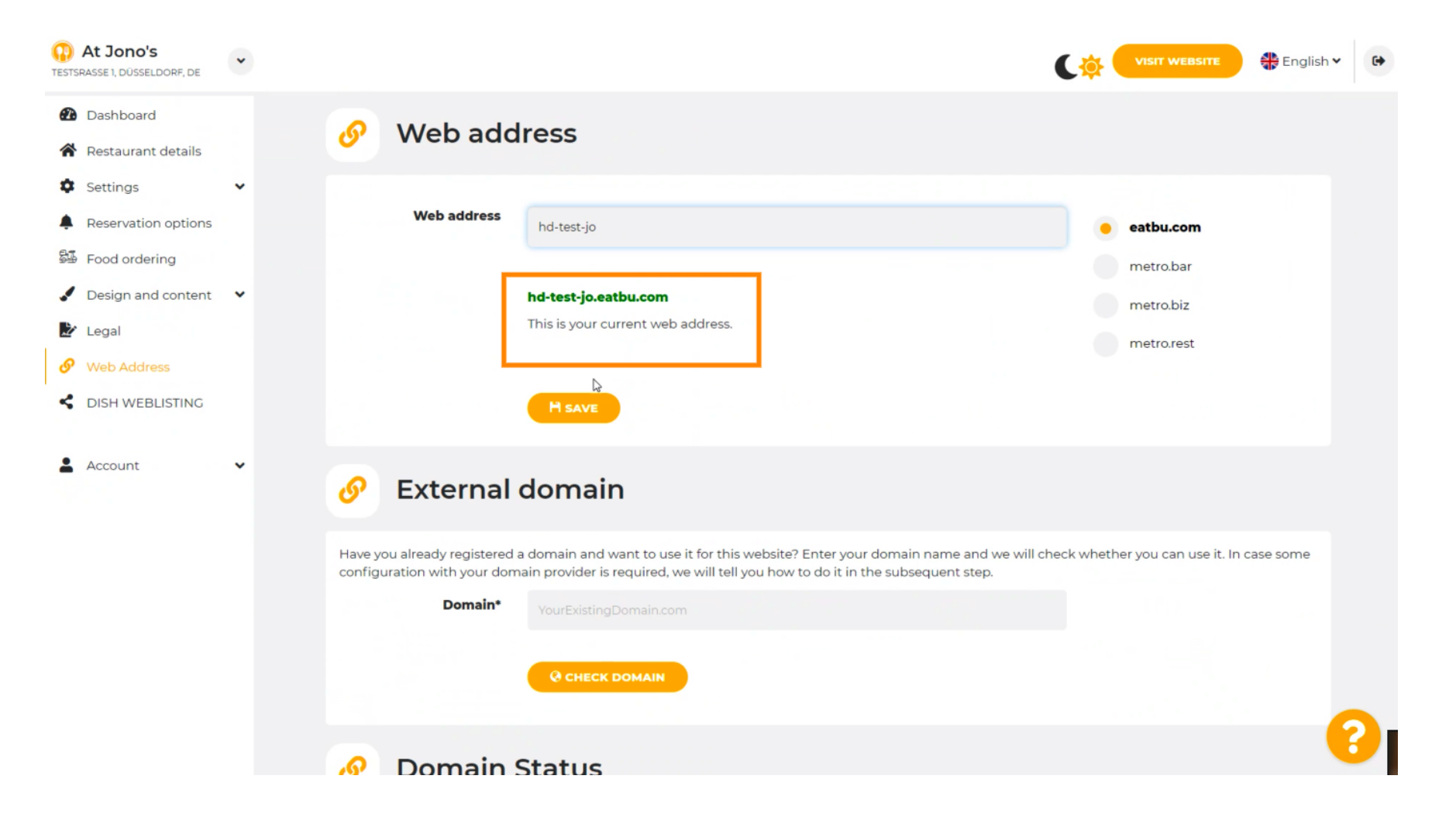

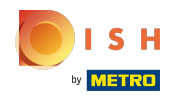

#### MAYDET'e tıklayın .

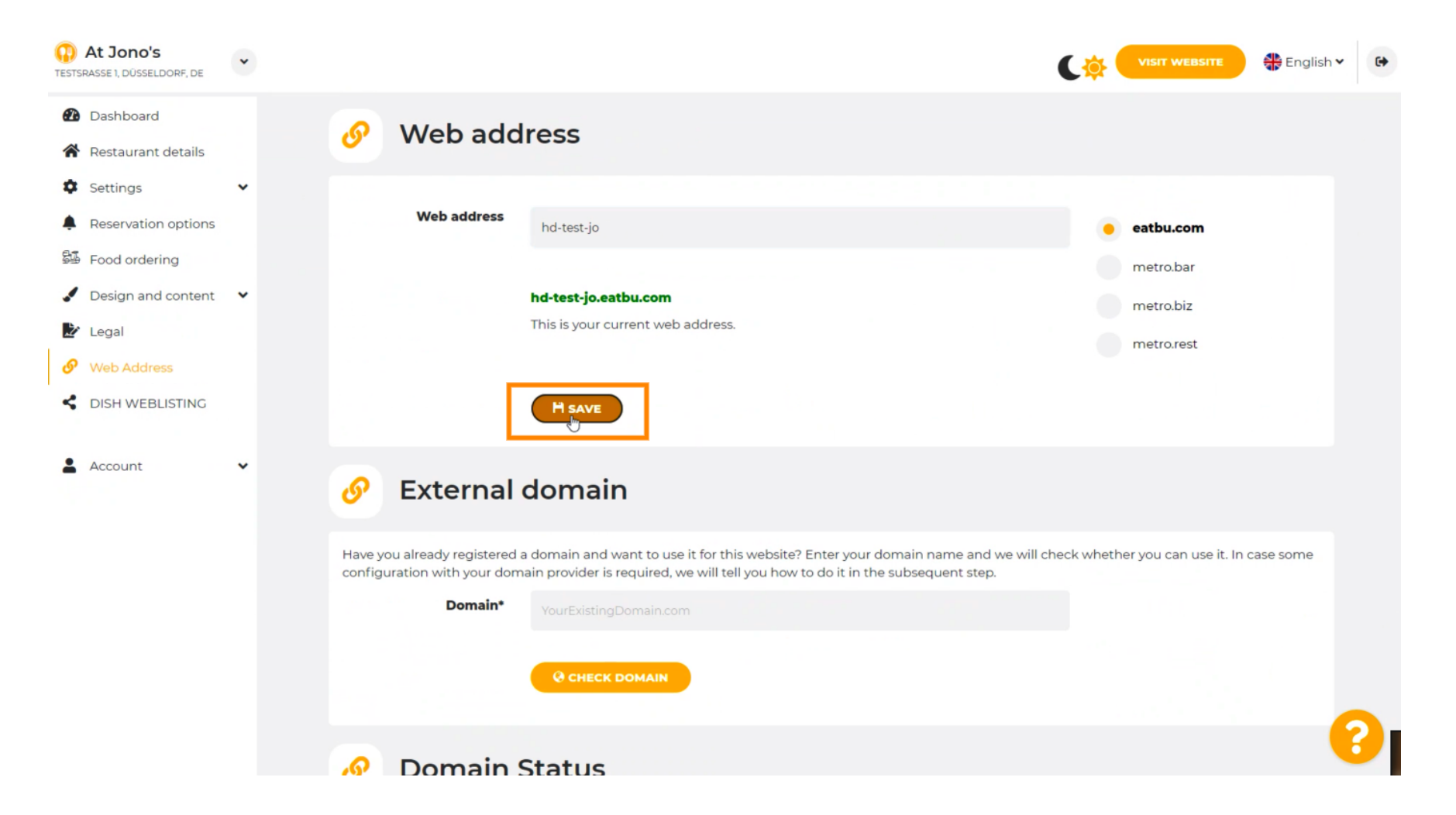

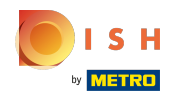

## Değişiklikleriniz kaydedildi.

| At Jono's     TESTSRASSE 1, DÜSSELDORF, DE                | • |                                                           |                                                                                                    |                                            |
|-----------------------------------------------------------|---|-----------------------------------------------------------|----------------------------------------------------------------------------------------------------|--------------------------------------------|
| Dashboard     Restaurant details                          |   | 🔗 Web add                                                 | ress                                                                                                    |                                            |
| <ul> <li>Settings</li> <li>Reservation options</li> </ul> | Ť | ✓Your changes have been                                   | n saved.                                                                                                    |                                            |
| Food ordering                                             |   | Web address                                               | hd-test-jo                                                                                                    | eatbu.com                                  |
| Legal                                                     | · |                                                           | hd-test-jo.eatbu.com                                                                                                    | metro.bar<br>metro.biz                     |
| <ul><li>Web Address</li><li>DISH WEBLISTING</li></ul>     |   |                                                           | This is your current web address.                                                                                                    | metro.rest                                 |
| Account                                                   | ~ |                                                           | H SAVE                                                                                                    |                                            |
|                                                           |   | 🔗 External                                                | domain                                                                                                    |                                            |
|                                                           |   | Have you already registered a configuration with your dom | a domain and want to use it for this website? Enter your domain name and we will<br>ain provider is required, we will tell you how to do it in the subsequent step. | check whether you can use it. In case some |
|                                                           |   | Domain*                                                   | YourExistingDomain.com                                                                                                    |                                            |
|                                                           |   |                                                           | Q CHECK DOMAIN                                                                                                    | 3                                          |

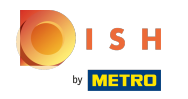

(i) Harici etki alanına giderek özel bir etki alanı ekleyin.

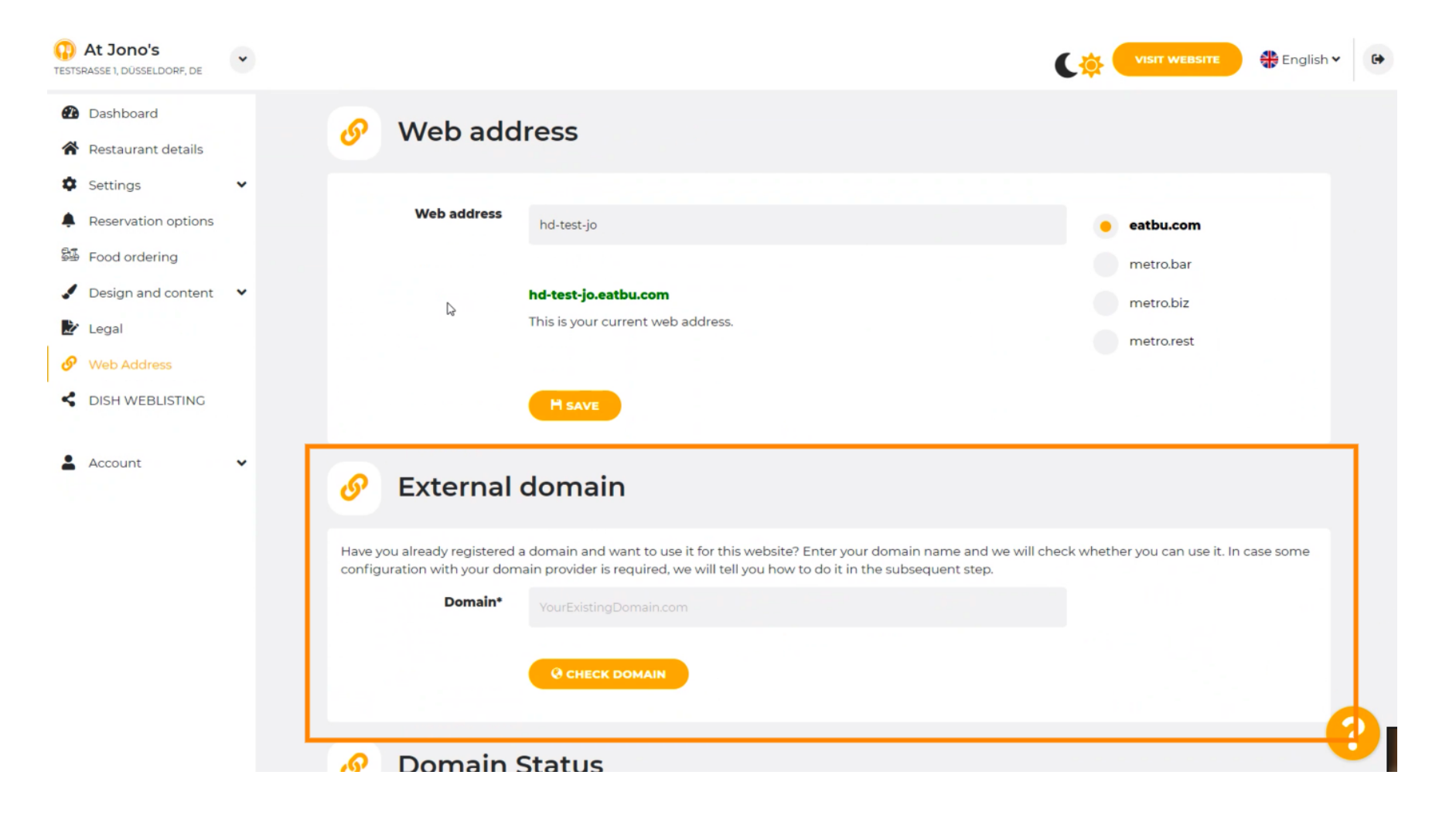

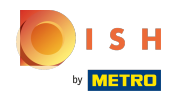

## Metin alanına tıklayın ve özel etki alanınızı ekleyin.

| At Jono's     TESTSRASSE 1, DÜSSELDORF, DE                                                                                                    | • |                                                                                                    | (🌞 (     | VISIT WEBSITE 🕀 English 🗸                         | • |
|----------------------------------------------------------------------------------------------------|---|----------------------------------------------------------------------------------------------------|----------|---------------------------------------------------|---|
| <ul> <li>Dashboard</li> <li>Restaurant details</li> <li>Settings</li> <li>Reservation options</li> <li>Food ordering</li> <li>Design and content</li> </ul> | * | Web address<br>hd-test-jo<br>hd-test-jo.eatbu.com<br>This is your current web address.                                                                                                    |          | eatbu.com<br>metro.bar<br>metro.biz<br>metro.rest |   |
| <ul> <li>Legal</li> <li>Web Address</li> <li>DISH WEBLISTING</li> <li>Account</li> </ul>                                                                    | v | External domain      Have you already registered a domain and want to use it for this website? Enter your domain name and we will check configuration with your domain provider is required, we will tell you how to do it in the subsequent step. | ck wheth | er you can use it. In case some                   |   |
|                                                                                                    |   | Domain*<br>YourExistingDomain.com                                                                                                    | ]        |                                                   |   |
|                                                                                                    |   | 🔗 Domain Status                                                                                                    |          |                                                   |   |
|                                                                                                    |   | • Published                                                                                                    |          |                                                   | 0 |

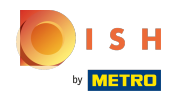

# ETKİNLİĞİ KONTROL ET'e tıklayın .

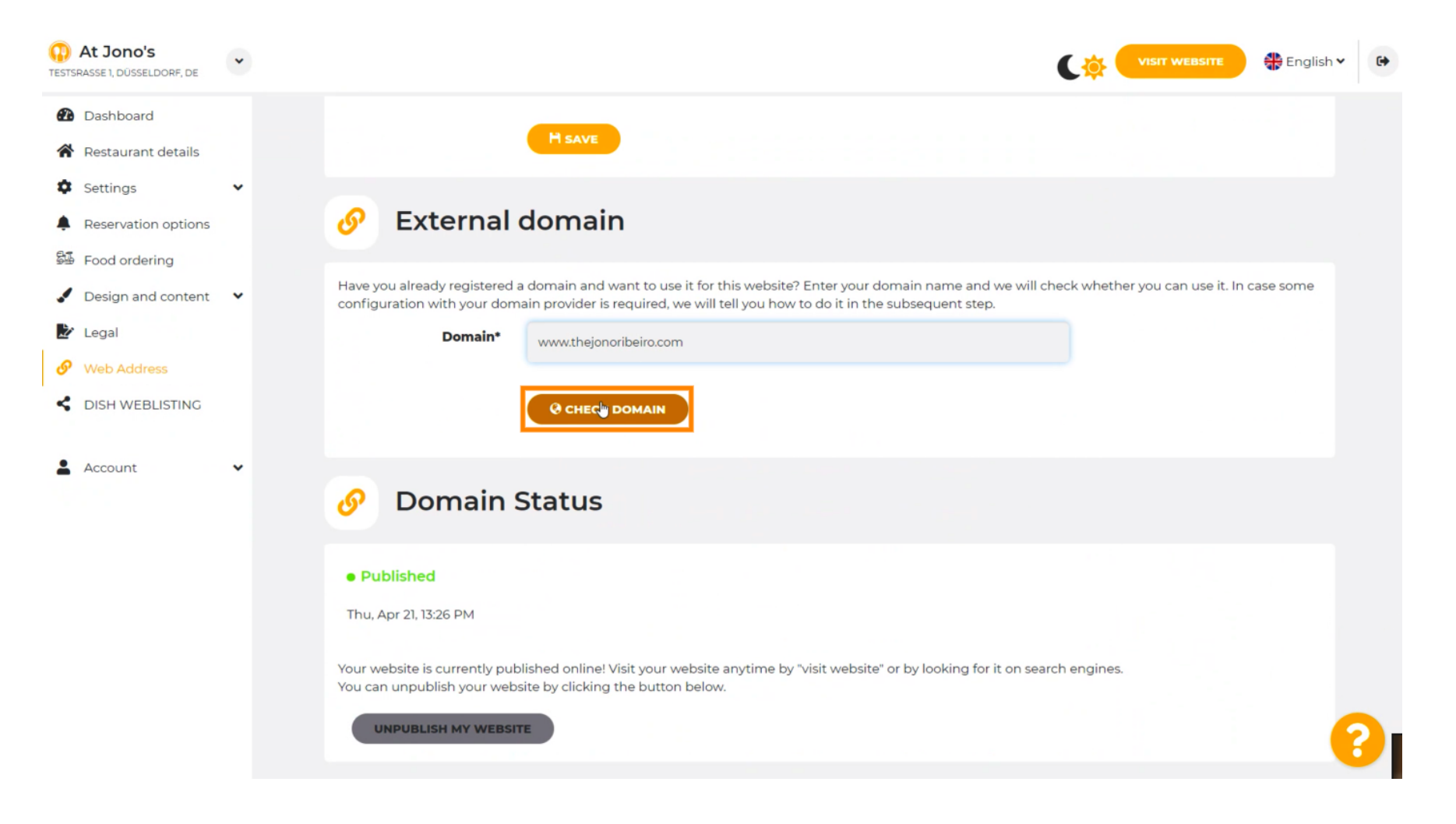

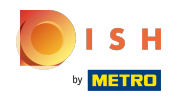

Burada alan adının aktif olup olmadığını, sahibinin kim olduğunu ve nerede kayıtlı olduğunu görebilirsiniz.

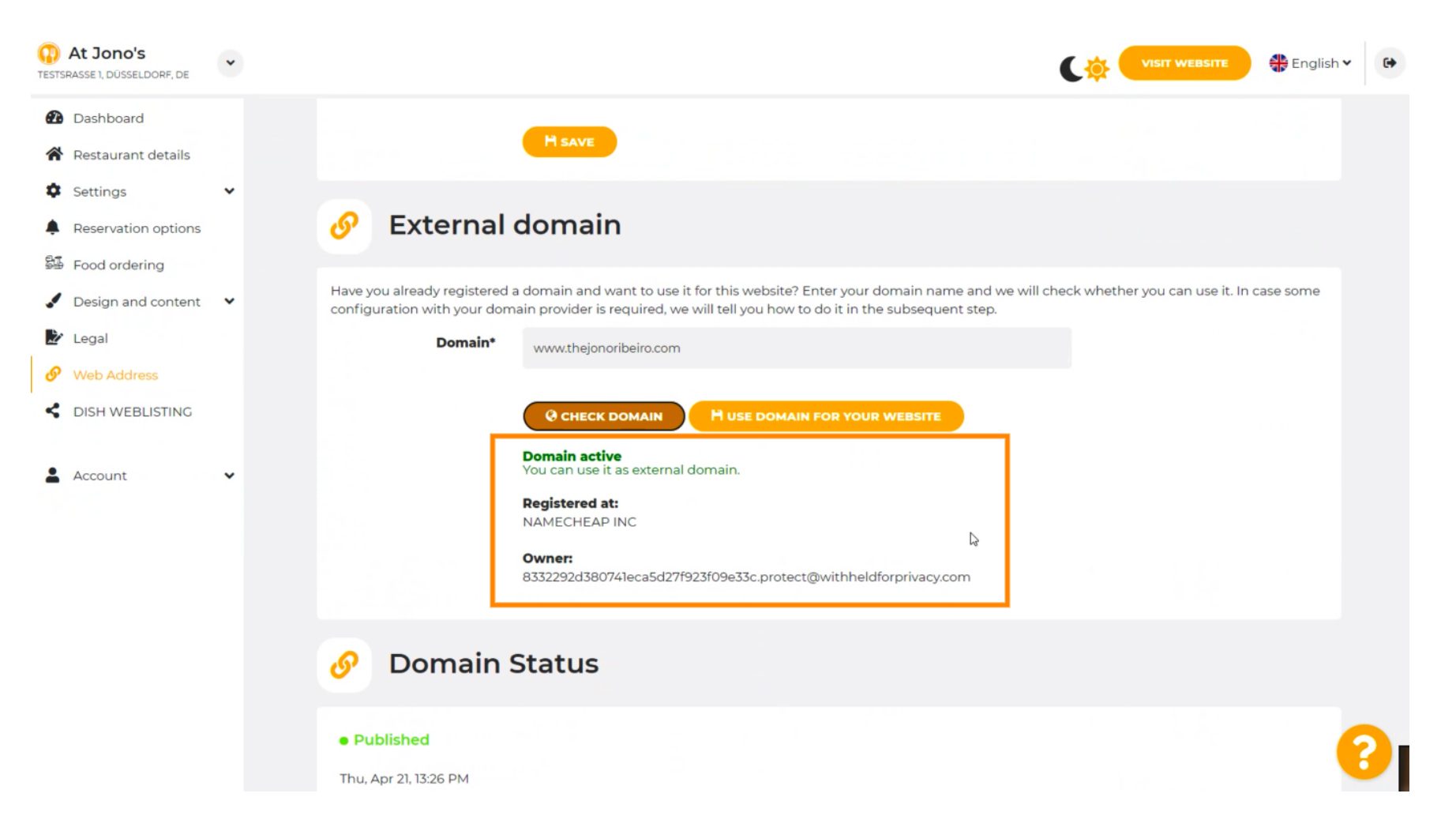

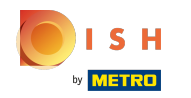

# • WEB SİTENİZ İÇİN ALANINI KULLAN'a tıklayın .

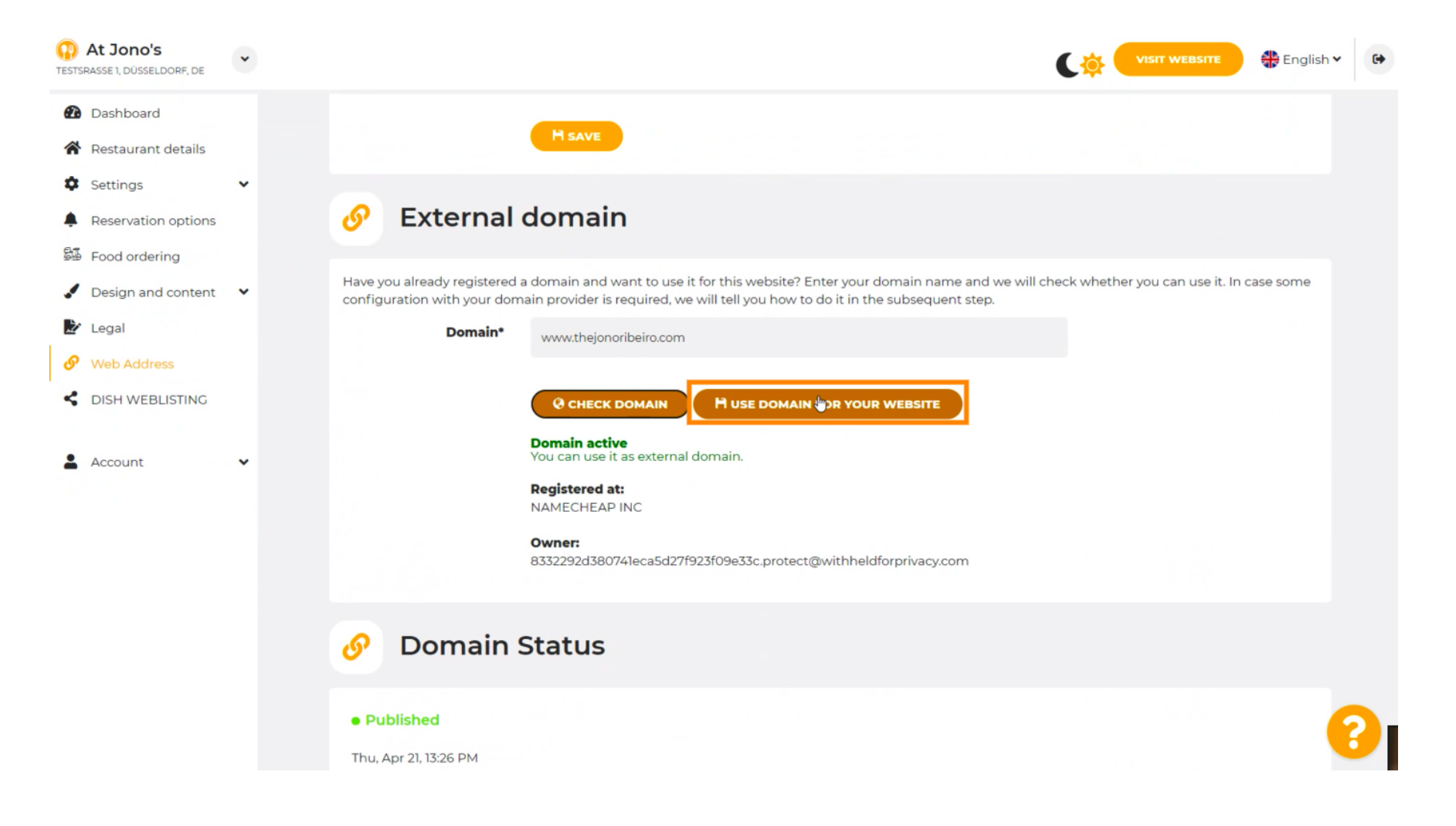

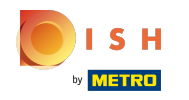

Burada, kendi alan adı sağlayıcınızın kurulum ekranında tamamlamanız gereken diğer adımlarımızı görüyorsunuz.

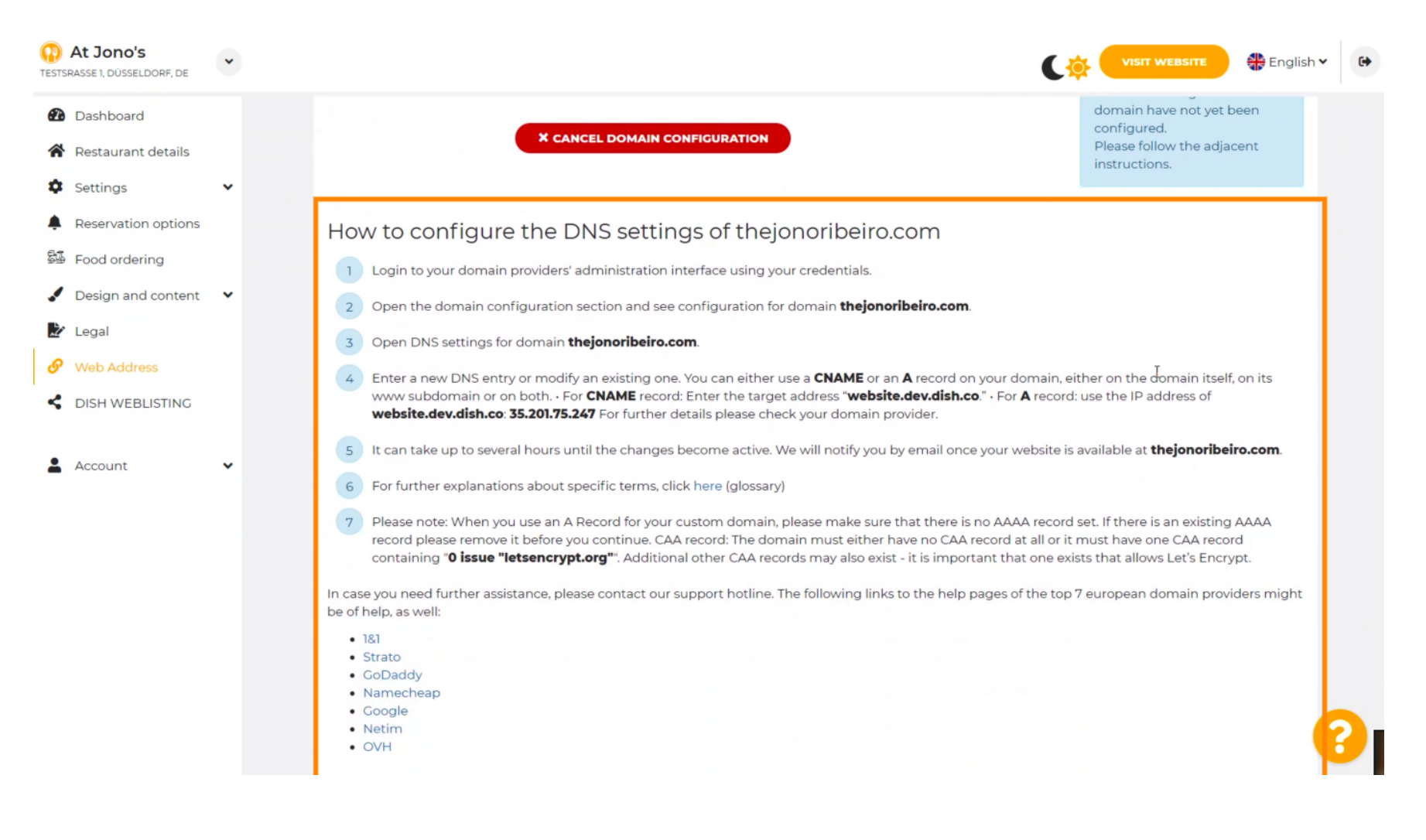

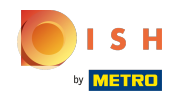

 En popüler alan adı sağlayıcılarından bazıları burada gösterilmektedir, daha fazla bilgi için alan adı sağlayıcınıza tıklayın. Not: Farklı bir etki alanı sağlayıcınız da olabilir.

| At Jono's<br>TESTSRASSE 1, DÜSSELDORF, DE | • | VISIT WEBSITE English Y                                                                                                    |
|-------------------------------------------|---|----------------------------------------------------------------------------------------------------|
| 🙆 Dashboard                               |   |                                                                                                    |
| Restaurant details                        |   | How to configure the DNS settings of thejonoribeiro.com                                                                                                    |
| Settings                                  | ~ | 1 Login to your domain providers' administration interface using your credentials.                                                                                                    |
| Reservation options                       |   | 2 Open the domain configuration section and see configuration for domain <b>thejonoribeiro.com</b> .                                                                                                    |
| Food ordering                             |   | 3 Open DNS settings for domain <b>thejonoribeiro.com</b> .                                                                                                    |
| Design and content                        | ~ | 4 Enter a new DNS entry or modify an existing one. You can either use a <b>CNAME</b> or an <b>A</b> record on your domain, either on the domain itself, on its                                                                                                    |
| Legal                                     |   | www.subdomain.or on bothFor CNAME record: Enter the target address "website.dev.dish.coFor A record: use the IP address of website.dev.dish.co: 35.201.75.247 For further details please check your domain provider.                                                                                                    |
| 🔗 Web Address                             |   | 5 It can take up to several hours until the changes become active. We will notify you by email once your website is available at <b>thejonoribeiro.com</b> .                                                                                                    |
| CISH WEBLISTING                           |   | 6 For further explanations about specific terms, click here (glossary)                                                                                                    |
| Account                                   | • | 7 Please note: When you use an A Record for your custom domain, please make sure that there is no AAAA record set. If there is an existing AAAA record please remove it before you continue. CAA record: The domain must either have no CAA record at all or it must have one CAA record containing "0 issue "letsencrypt.org". Additional other CAA records may also exist - it is important that one exists that allows Let's Encrypt. |
|                                           |   | In case you need further assistance, please contact our support hotline. The following links to the help pages of the top 7 european domain providers might<br>be of help, as well:<br>• 181<br>• <u>Strato</u><br>• CoDaddy<br>• Namecheap<br>• Google<br>• Netim<br>• OVH                                                                                                    |
|                                           |   | Ø Domain Status                                                                                                    |

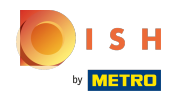

#### 🙃 🛛 Bu kadar. Sen bittin.

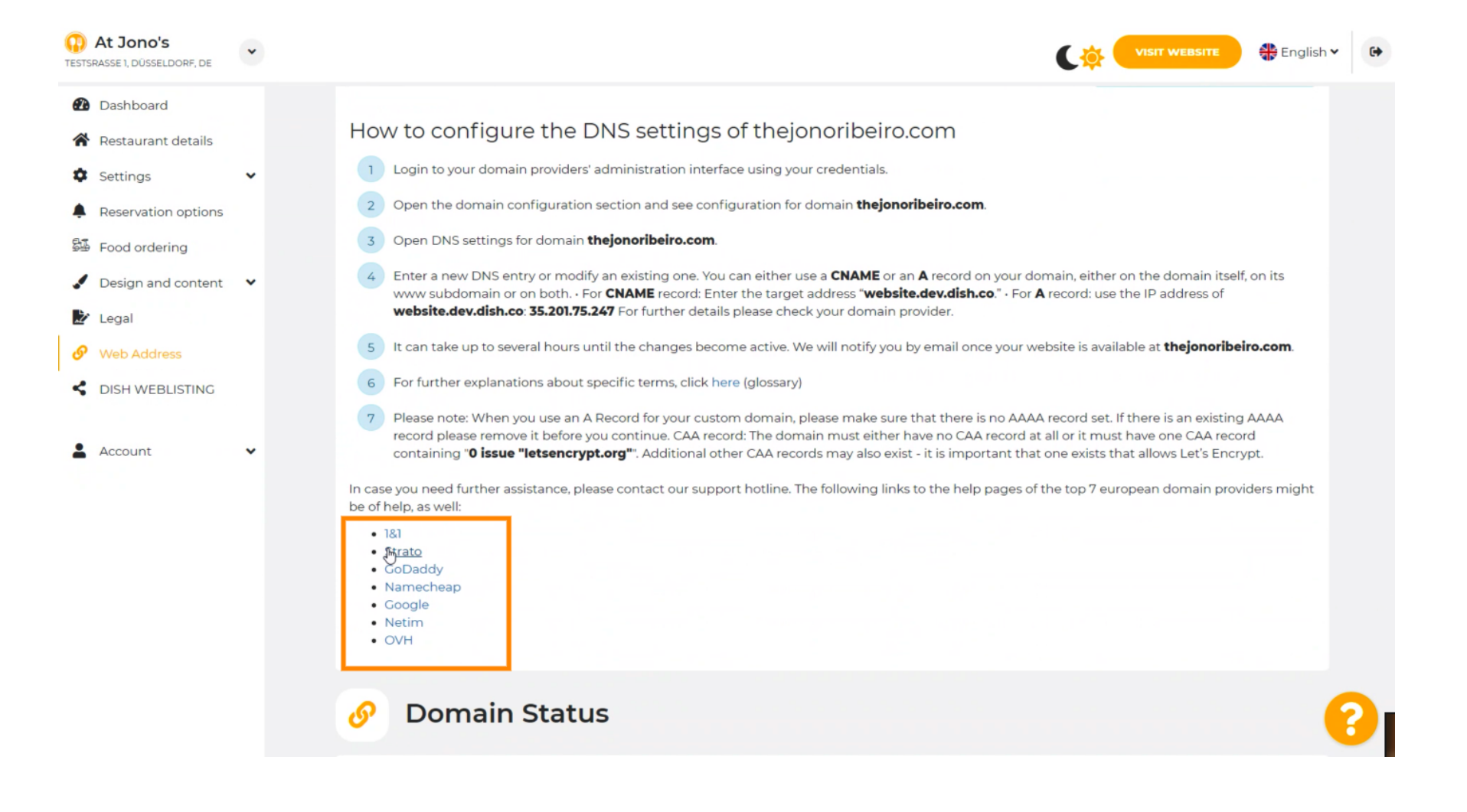

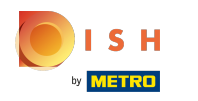

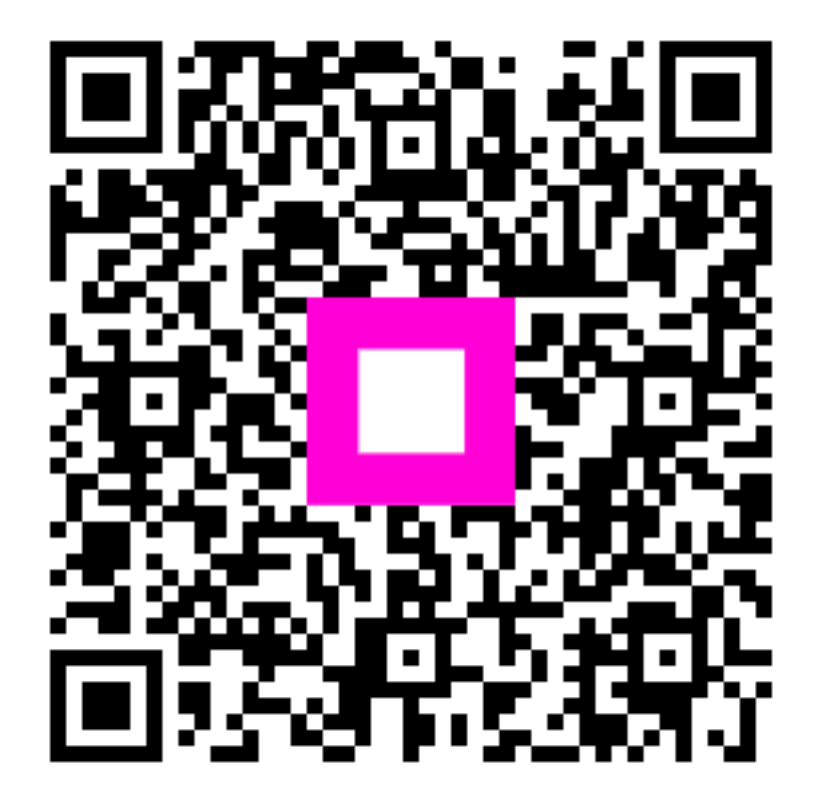

Scan to go to the interactive player